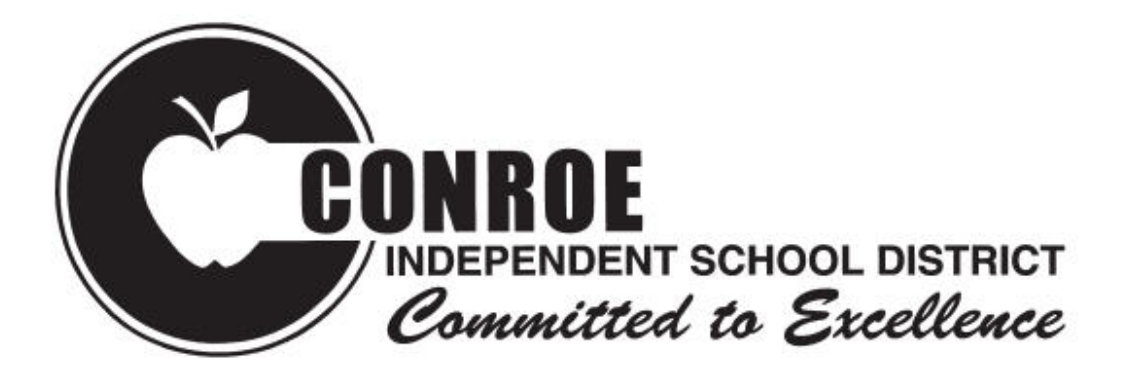

# Procedures Manual for Kronos Time Managers UKG Kronos 8.1.16

(Campus)

# **Table of Contents**

| Login                             | 3  |
|-----------------------------------|----|
| Campus Kronos Process             | 4  |
| Employee Status Changes           | 5  |
| Updating New Employee Data        | 6  |
| Schedules                         | 10 |
| Exception Reports and Genies      | 14 |
| Entering Employee Absences        | 17 |
| Extra Duty/Supplemental Duty Pay  | 19 |
| Retirees                          | 22 |
| Reports                           | 25 |
| Approving Timecards               | 28 |
| Calculation Example/Illustrations | 31 |
| Lunch Break                       | 34 |
| Missed Punch Form                 | 35 |
| Payroll Transmittal Changes Form  |    |

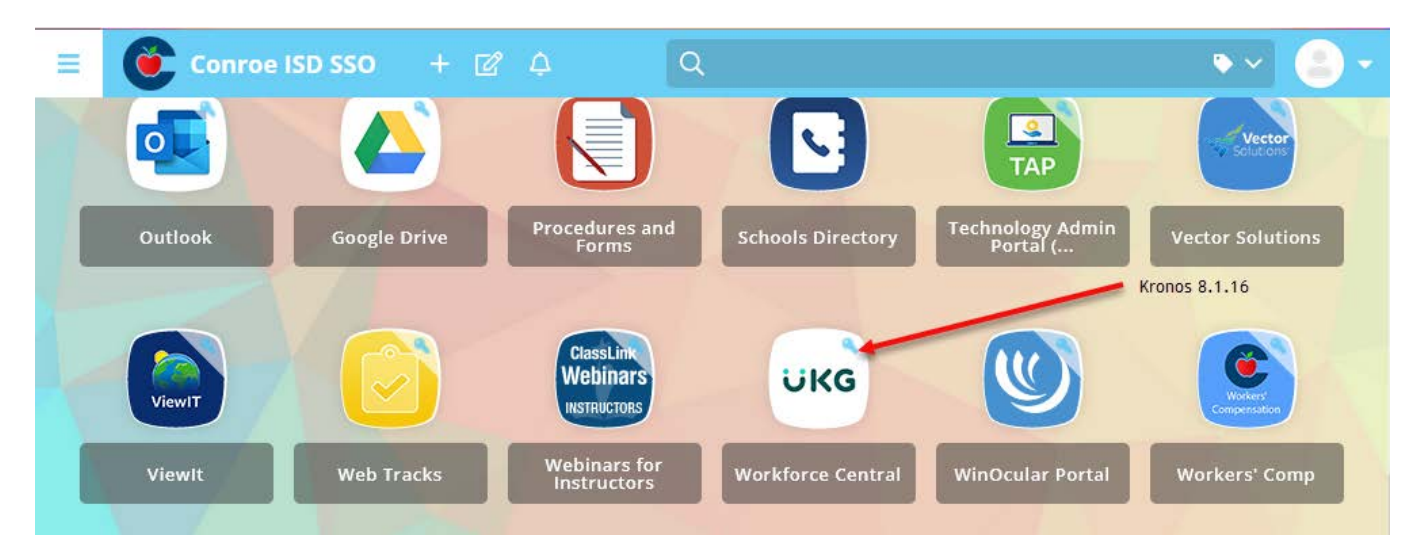

Log in to the SSO and select white UKG Workforce Cental Tile.

# **Campus Kronos Process/Checklist**

|                  |                  | _Run queries (monitor daily or weekly also)                                                                               |            |
|------------------|------------------|----------------------------------------------------------------------------------------------------|------------|
| US               | ING              | PAY PERIOD CLOSE– All Home– select appropriate time period                                                                | 10         |
|                  | >                | Identify missed punches                                                                                                   | page 13    |
|                  | >                | Identify absences                                                                                                    | page 13    |
| Dro              | p D              | own on Pay Period Close – select appropriate time period                                                                  |            |
|                  |                  | \$Worked 179 w/no budget code                                                                                             | page 13    |
|                  |                  | Budget code no 179                                                                                                    | page 13    |
|                  | >                | \$\$Holiday only                                                                                                    | page 13    |
|                  | >                | \$\$Non-Holiday w/Holiday                                                                                                 | page 13    |
|                  |                  | !Long shift (Missed punches added incorrectly)                                                                            | page 13    |
|                  |                  | !Short shift (1/2 day absence)                                                                                            | page 13    |
|                  |                  | !Stipends!(If applicable for your campus)                                                                                 | page 21    |
|                  |                  | _Manual Entry(Only make changes to timecard with support documentation)                                                   |            |
|                  | $\succ$          | Enter missed punches – using missed punch form                                                                            | page 33    |
|                  | $\succ$          | Absences                                                                                                    |            |
|                  |                  | <ul> <li>Absences are interfaced from Aesop to Kronos each Friday afternoon for the current</li> </ul>                    | page 15-17 |
|                  |                  | week. If an absence is entered in Aesop after this interface, it must be manually                                         |            |
|                  |                  | added to Kronos (using Aesop documentation for support). See absence entry                                                |            |
|                  |                  | instructions.                                                                                                    |            |
|                  |                  | Add Zero Work Day on percentage employees with alternating schedule                                                       | page 17    |
|                  |                  | Budget code – paperwork listing supplemental code                                                                         | page 18    |
|                  |                  | _ Run Queries weekly – verify all data corrected                                                                          |            |
| ,                |                  | Reports/Forms                                                                                                    |            |
|                  | $\triangleright$ | Time Detail Report (if printed should be retained at campus)                                                              | page 24    |
|                  | >                | Employee Transactions and Total Report                                                                                    | page 26    |
|                  | $\triangleright$ | Payroll Transmittal Changes Form, if necessary                                                                            | page 38    |
|                  |                  | Review                                                                                                    |            |
|                  |                  | Review Transactions and Totals report to identify errors                                                                  |            |
|                  | -                | <ul> <li>Hours per day for absence should be whole or half</li> </ul>                                                     |            |
|                  |                  | <ul> <li>Hours per day x days compare</li> </ul>                                                                          |            |
|                  | $\triangleright$ | Compare AESOP Summary Report to Employee Transactions and Totals report to confirm                                        |            |
|                  | ,                | all absences match                                                                                                    |            |
|                  | $\triangleright$ | Review percentage employees to confirm absences correctly entered                                                         |            |
|                  |                  |                                                                                                    |            |
| <u></u>          | 01               | _Approval                                                                                                    |            |
| ~                | Ob               | tain Authorized Signature on Employee Transactions and Total Report                                                       | 20         |
|                  | Ap               | prove limecards each week, by luesday morning                                                                             | page 30    |
| )                |                  | _Month End                                                                                                    |            |
|                  | All              | part-time and extra-duty hours must be updated                                                                            |            |
|                  |                  | _Final Steps                                                                                                    |            |
| $\triangleright$ | For              | ward the following documents to the payroll department in time to be received by the due                                  |            |
|                  | dat              |                                                                                                    |            |
|                  |                  | <ul> <li>Payroll Transmittal Unanges Form, if necessary</li> <li>Signad Employee Transmittations and Table Day</li> </ul> |            |
|                  |                  | <ul> <li>Signed Employee Transactions and Totals Report</li> <li>AESOD Summary Depart</li> </ul>                          |            |
|                  |                  | - ALOUT SUMMARY REPORT                                                                                                    | <b>~</b> ~ |

Revised 10/05/2023

# **Time Entry Rules/Employee Status Change Rules**

## New Hire/Part-Time Employees:

Begin swiping/time-stamp at the clock/computer only after employee is in Kronos. Parttime hours worked must be updated at the end of each month.

## Substitutes:

Substitutes working part-time must be hired as part-time employees and enter time in Kronos.

### **Retirees:**

Full-time and part-time retirees will use Kronos to record regular time, extra duty supplemental pay at hourly rate and extra duty stipends. Exempt-Retirees will have a 30 minute auto meal deduct.

## Extra duty supplemental pay at hourly rate:

Extra duty pay should be tracked as worked, submitted with the correct pay period and updated at the end of each month

## **Percent/Hours-per-day Changes:**

All changes in percentage of FTE or hours-per-day must take place at the **beginning of the pay period**. All adjustments through the Kronos interface must be calculated on the employee's correct hours from the beginning of that particular pay period.

# **Rate Changes:**

All rate changes must take place at the beginning of the pay period.

# **Reviewing Timecards and Other Functions**

|   | Ük                 | ٢G                  |        |        |             |          |          |          |             |    |  |
|---|--------------------|---------------------|--------|--------|-------------|----------|----------|----------|-------------|----|--|
| ſ | 🕈 Manage           | My Departme         | ent 🗘  | +      |             |          |          |          |             |    |  |
| ſ | Genies             |                     |        |        |             |          |          |          |             |    |  |
|   | QuickFind 🝷        | *                   |        |        | <b>Q</b>    |          |          |          |             |    |  |
|   |                    | iii+-               | Y      |        | <b>02</b> - |          | v .      |          | <b>?</b> &- |    |  |
|   | Select All<br>Rows | Column<br>Selection | Filter | People | Timekeeping | Accruais | Approval | Schedule | Absence     |    |  |
|   |                    |                     |        |        | Name        |          |          |          |             | ID |  |

To access QuickFind on the Mange My Department tab.

# **Updating New Employee Data**

New employees will roll automatically into Kronos with only basic information. You will need to update select information on the employee record in order for the timecard to function properly.

# To search for an employee:

Enter the employee's name or six digit employee ID in Quickfind (see previous page). Next, highlight the employee's name and click on the "Go To" button in the upper right corner of your screen.

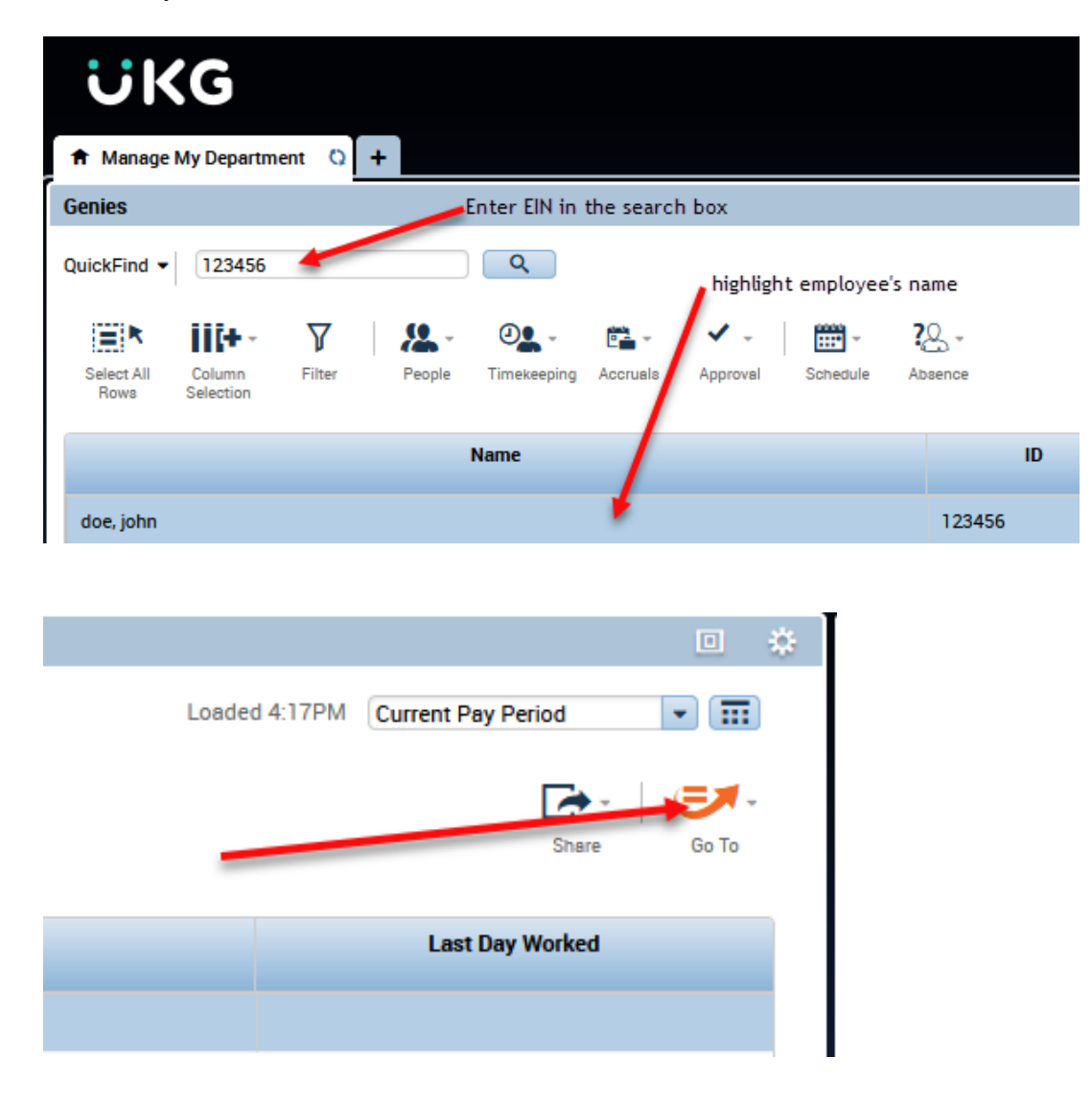

Select People Editor from the drop down menu.

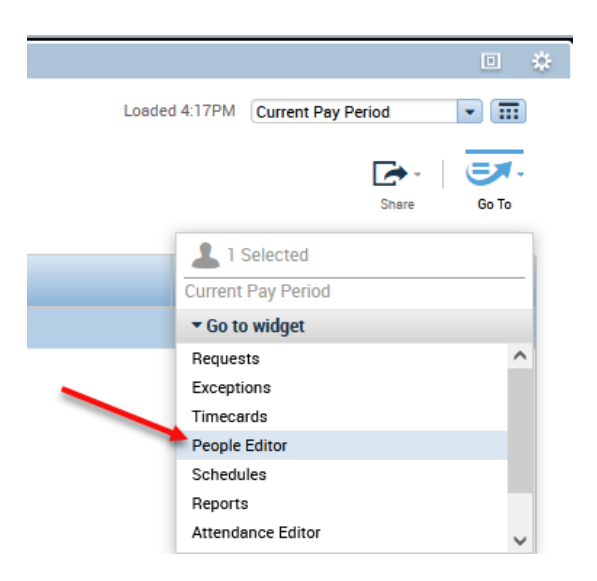

The People Editor tab opens. Click "Licenses" to confirm the license the employee is assigned.

| Manage My Department               | People Editor 🛇 🗙 🕂 |                   |
|------------------------------------|---------------------|-------------------|
| People Editor                      |                     |                   |
| doe, john                          | lof1 ▶ 123456       |                   |
| £:∙                                |                     |                   |
| History Licenses                   |                     |                   |
| Person Job Assignment              |                     |                   |
| <ul> <li>Person Summary</li> </ul> |                     |                   |
| Employee                           |                     |                   |
| Employment Status:                 |                     | Active            |
| Hire Date:                         |                     | 6/19/2006         |
| Accruals Profile:                  |                     | ConroeISD         |
| User                               |                     |                   |
| User Name:                         |                     | jdoe              |
| User Account Status:               |                     | Active            |
| Last Password Chang                | e:                  | 5/02/2023 12:58PM |
| User Account is locke              | d:                  | No                |

# Select General Information

Review to ensure all necessary data is entered.

| UKG                                                                                                    |              |                 |
|----------------------------------------------------------------------------------------------------|--------------|-----------------|
| Manage My Department                                                                                                    | People Edito | or Q X +        |
| People Editor                                                                                                    |              |                 |
| doe, john 💌 🗸                                                                                                    | 1 of 1 🕨 1   | 23456           |
| ی بانده این بانده این بازی بال<br>این بالده این بالده این بازی باید بازی باید باید این باید این باید این باید این باید این باید این باید این باید این باید باید این باید این باید این باید این باید این باید این باید باید باید باید باید باید باید باید |              |                 |
| Person Job Assignment                                                                                                    |              |                 |
| Person Summary                                                                                                    |              |                 |
| General Information                                                                                                    |              |                 |
| Last Name: *                                                                                                    |              | doe             |
| First Name:                                                                                                    |              | john            |
| Short Name:                                                                                                    |              | john            |
| ID: *                                                                                                    |              | 123456          |
| Birth Date:                                                                                                    |              | Clear           |
| Hire Date: *                                                                                                    |              | 6/19/2006 Clear |
|                                                                                                    |              |                 |
| +                                                                                                    | X            | Active          |

Select the **Job Assignment** tab. Next, select **Timekeeper**. Verify Daily hours and Pay Rule:

| ÜKG                                                                                                    |                     |
|----------------------------------------------------------------------------------------------------|---------------------|
| Manage My Department                                                                                                    | People Editor Q X + |
| People Editor                                                                                                    |                     |
| doe, john 💌 🗸                                                                                                    | 1 of 1 🕨 123456     |
| لان العندي العندي العندي العندي العندي العندي العندي العندي العندي العندي العندي العندي العندي العندي العندي ال<br>History Licenses |                     |
| Person Job Assignment                                                                                                    |                     |
| <ul> <li>Timekeeper</li> </ul>                                                                                                    |                     |
| Worker Type:                                                                                                    |                     |
| Standard Hours                                                                                                    |                     |
| Daily: 5.0                                                                                                    |                     |

# Pay Rule Assignment Reference Sheet

| Technology                 |                    |
|----------------------------|--------------------|
| Standard                   |                    |
| Part Time                  |                    |
| Child Nutrition            |                    |
| 182 Day                    |                    |
| 183 Day                    |                    |
| Standard                   |                    |
| Transportation             |                    |
| 182 Day                    | Standard           |
| 182 Hourly                 | Standard 261       |
| Part Time                  | Hourly 261         |
| Maintenance                |                    |
| Hourly 261 30e             |                    |
| Standard 261 30e           |                    |
| Custodial                  |                    |
| Custodial 190              | Hourly 261 30e     |
| 261 6 Hrs                  | Hourly 261 60e     |
| Part Time 30e              | Standard 261 30e   |
|                            | Standard 261 60e   |
| Police                     |                    |
| 183 Day                    | Police             |
| Crossing Guards 1          | Standard Police    |
| Crossing Guards 2          |                    |
| Part Time                  |                    |
| Ground Maintenance         |                    |
| Hourly 261 30e             |                    |
| Admin Building Departments |                    |
| Standard                   |                    |
| Part Time                  |                    |
| Campus                     |                    |
| Part Time                  | Part Time – Exempt |
| 183 Day                    | Exempt-Retiree     |
| Standard                   |                    |

# Schedules

Schedules will provide managers with a valuable time management tool. **Every employee with the exception of part-time employees must have a schedule.** All employees in Kronos will be brought over with a generic schedule. If you need to make changes to that schedule there are various ways to create/edit schedules depending on the complexity of the employees work schedule. The following is an example of how to edit an existing schedule.

From the Quickfind genie, search the EIN or employee name. Highlight the employee, then click Schedule.

| ★ Manage My Department Q +                                                      |                                        |
|---------------------------------------------------------------------------------|----------------------------------------|
| Genies                                                                          | /                                      |
| QuickFind - 123456                                                              |                                        |
| ≣* Ⅲ+- Ÿ 🐰- ⁰ዿ- ਛ- ✓-                                                           | ······································ |
| Select All Column Filter People Timekeeping Accruals Approval<br>Rows Selection | Schedule Absence                       |
|                                                                                 | Add Shift                              |
| Name                                                                            | Replace Shift                          |
| des john                                                                        | Insert Transfer                        |
| doe, john                                                                       | Append to Shift                        |
|                                                                                 | Add Pay Code                           |
|                                                                                 | Add Pattern                            |
|                                                                                 | Delete All Patterns                    |
|                                                                                 | Lock Days                              |
|                                                                                 | Unlock Days                            |
|                                                                                 | Add to Group                           |
|                                                                                 | Remove from Group                      |
|                                                                                 | Add Pay from Schedule                  |
|                                                                                 | Delete Pay from Schedule               |
|                                                                                 | Suspend Pay from Schedule              |
|                                                                                 | Resume Pay from Schedule               |

From the drop down menu, you can choose the desired selection. To add a schedule pattern, you would select Add Pattern.

| Assign<br>Anchoi | r Date:              | 10/0                     | 6/2023                      | Start Date:*            | 10/06/2023                  | End Date:*                                         | • Forever                     | Clear  |                          |  |  |
|------------------|----------------------|--------------------------|-----------------------------|-------------------------|-----------------------------|----------------------------------------------------|-------------------------------|--------|--------------------------|--|--|
| Define           | Patter               | n for.*                  | 1 💿 Wee                     | ek(s) 🔿 Day(s)          |                             |                                                    |                               | Overr  | ide Other Patterns       |  |  |
|                  |                      |                          |                             |                         |                             | <ol><li>Click Shift Ter</li></ol>                  | mplate                        |        |                          |  |  |
| Add Sh           | hift 🛛               | Add Pay                  | Code Shift T                | emplate 👻 Pat           | ttern Template              | to add the deisre                                  | d shift                       |        | <ul> <li>Find</li> </ul> |  |  |
| Add Sh           | hift                 | Add Pay                  | Code   Shift T              | emplate - Pat           | ttern Template              | to add the deisre<br>to the cell sele              | ed shift<br>cted.             |        | ▼ Find                   |  |  |
| Add Sh           | nift                 | Add Pay                  | r Code   Shift To<br>Sunday | emplate - Pat<br>Monday | ttern Template 🖣<br>Tuesday | to add the deisre<br>to the cell sele<br>Wednesday | ed shift<br>cted.<br>Thursday | Friday | ▼ Find Saturday          |  |  |
| Add Sh           | hift                 | Add Pay<br>No.<br>1      | r Code   Shift Tr<br>Sunday | Monday                  | ttern Template •            | to add the deisre<br>to the cell sele<br>Wednesday | ed shift<br>cted.<br>Thursday | Friday | ▼ Find<br>Saturday       |  |  |
| Add Sh           | nift  <br>  X<br>  X | Add Pay<br>No.<br>1<br>2 | rCode   Shift T             | Monday                  | Tuesday                     | to add the deisre<br>to the cell sele<br>Wednesday | ed shift<br>cted.<br>Thursday | Friday | ✓ Find<br>Saturday       |  |  |

Enter the Work Start Date and Pattern Start date. The "Forever" button is checked to indicate the schedule is to continue indefinitely.

| Add P               | att         | ern     |                   |                 |                    |                     |           |             |                    |
|---------------------|-------------|---------|-------------------|-----------------|--------------------|---------------------|-----------|-------------|--------------------|
| Assigned<br>doe, jo | d to<br>ohn |         | _                 |                 |                    | _                   | 6         | _           |                    |
| Anchor D            | )ate:*      | 10/0    | 16/2023           | Start Date:*    | 10/06/2023         | End Date:*          | • Forever | Clear       |                    |
| Define Pa           | atterr      | n for.* | 1 💿 Wee           | k(s) 🔿 Day(s)   |                    |                     |           | Overr       | ide Other Patterns |
| Add Shift           | t I         | Add Pa  | y Code 🕴 Shift To | emplate 👻   Par | ttern Template 🔻   |                     | Items     | in rotation | ▼ Find             |
|                     |             | No.     | Sunday            | Monday          | Tuesday            | Wednesday           | Thursday  | Friday      | Saturday           |
| +                   | ×           | 1       |                   |                 |                    |                     |           |             |                    |
| +                   | ×           | 2       |                   |                 |                    |                     |           |             |                    |
|                     |             |         | Remove any        | existing sched  | ule by clickign th | ne X next to the li | ine.      | Cano        | el Apply           |

To add the correct schedule, select Pattern Template. Select the pattern that corresponds with the employee's work schedule.

| Assign | ed to    |                 |                 |             |                                                                                                    |                                                                                                    |        |                          |
|--------|----------|-----------------|-----------------|-------------|----------------------------------------------------------------------------------------------------|----------------------------------------------------------------------------------------------------|--------|--------------------------|
| Ancho  | r Date:* | 10/0            | 6/2023          | Start Date: | * 10/06/2023 🖬 End I                                                                                                    | Date:*                                                                                                    | Clear  |                          |
|        |          |                 |                 |             |                                                                                                    | Forever                                                                                                    |        |                          |
| Define | Patterr  | n for.*         | 1 💿 Wee         | k(s) 🔿 Day( | s)                                                                                                    |                                                                                                    | Overr  | de Other Patterr         |
|        |          |                 |                 |             |                                                                                                    |                                                                                                    |        |                          |
| Add St | uft      | Add Pay         | Code   Shift To | emplate 🔻   | Pattern Template 👻                                                                                                    |                                                                                                    |        | <ul> <li>Find</li> </ul> |
|        |          |                 |                 |             | (h                                                                                                    |                                                                                                    |        |                          |
|        |          |                 |                 |             | Search                                                                                                    |                                                                                                    | -      |                          |
|        |          | No.             | Sunday          | Monday      | Search<br>0730-0030, 1443-1343 MIT                                                                                                    | 1 JUG-UJUB, 24.                                                                                                 | Friday | Saturday                 |
|        | ×        | No.             | Sunday          | Monday      | Search<br>0730-0030, 1443-1343 MFF<br>0730-1530 M-F                                                                                                    | 7:30a-030a, 24.                                                                                                 | Friday | Saturday                 |
| +      | ×        | <b>No.</b><br>1 | Sunday          | Monday      | Search<br>073000000, 1440-1343 WFF<br>0730-1530 M-F<br>0730a-1430p                                                                                                    | 7:30a-3:30p M-<br>7:30a-2:30p                                                                                   | Friday | Saturday                 |
| +      | ×        | No.<br>1<br>2   | Sunday          | Monday      | Search<br>0730-1530 M-F<br>0730a-1430p<br>0730a-1545pM-F                                                                                                    | 730a-330p M-<br>7:30a-3:30p M-<br>7:30a-2:30p<br>0730a-1545pM                                                   | Friday | Saturday                 |
| +      | ×        | No.<br>1<br>2   | Sunday          | Monday      | Fearch<br>0730-1530 M-F<br>0730-1530 M-F<br>0730a-1430p<br>0730a-1545pM-F<br>0745-1615 M-F                                                                                                    | 7:30a-3:30p M-<br>7:30a-3:30p M-<br>7:30a-2:30p<br>0730a-1545pM<br>7:45a-4:15p M-                               | Friday | Saturday                 |
| +      | ×        | No.<br>1<br>2   | Sunday          | Monday      | Search         Or 300000, 194301 343 MPF           07300-1530 M-F         07308-1430p           07308-1545pM-F         0745-1615 M-F           0745-1615 M-F         07:30-4:00 M-F                                                    | 7:30a-3:30p M-<br>7:30a-3:30p M-<br>7:30a-2:30p<br>0730a-1545pM<br>7:45a-4:15p M-<br>07:30-4:00 M-F             | Friday | Saturday                 |
| +      | x        | No.<br>1<br>2   | Sunday          | Monday      | Search         Or 30*0030, 1*4:5*1:3*3 mm²           0730-1530 M-F         0730a-1430p           0730a-1545pM-F         0745-1615 M-F           0730-1615 M-F         07:30-4:00 M-F           0800 - 1600 M-F         0800 - 1600 M-F | 7:30a-3:30p M-<br>7:30a-2:30p<br>0730a-1545pM<br>7:45a-4:15p M-<br>07:30-4:00 M-F<br>8a - 4p M-F                | Friday | Saturday                 |
| +      | ×        | No.<br>1<br>2   | Sunday          | Monday      | Search         Or 30*0030, 1*4*3*13*3*8*7**           0730-1530 M-F         0730a-1430p           0730a-1545pM-F         0745*1615 M-F           073:0-4:00 M-F         0800           0800-1600 M-F         0800-1630 M-F             | 7:30a-3:30p M-<br>7:30a-2:30p<br>0730a-1545pM<br>7:45a-4:15p M-<br>07:30-4:00 M-F<br>8a - 4p M-F<br>8a-430p M-F | Friday | Saturday                 |

The pattern you have chosen will populate the week. Click Apply.

| Assigned to<br>Anchor Date: | • 6/18            | 3/2006  | Start Date:*                    | 10/06/2023      | End Date:* | • Forever | Clear   |                    |
|-----------------------------|-------------------|---------|---------------------------------|-----------------|------------|-----------|---------|--------------------|
| Oefine Patter               | n for.*<br>Add Pa | 1 • Wee | k(s) ○ Day(s)<br>emplate ▼  Pat | tern Template 💌 |            | 8a-430    | Dverri  | ide Other Patterns |
|                             | No.               | Sunday  | Monday                          | Tuesday         | Wednesday  | Thursday  | Friday  | Saturday           |
|                             | -                 |         | 8e-430p                         | 8e-430n         | 8e-430p    | 8a-430n   | 8e-430p |                    |

The Schedules drop down menu choice will now reflect the employee's schedule. Click "Go To" on the upper right side of the screen and choose Schedules to view the employee's added schedule.

| T Manage My Department Q +                                                                                                    |                                                                                                    |                                                                                                    |
|----------------------------------------------------------------------------------------------------|----------------------------------------------------------------------------------------------------|----------------------------------------------------------------------------------------------------|
| Genies                                                                                                    |                                                                                                    | •                                                                                                    |
| QuickFind -                                                                                                    | Load                                                                                                    | ed 10:48AM Current Pay Period                                                                                                    |
| Select All Column Filter People                                                                                                    | Image: Constraint of the second second se | Absence Share Go To                                                                                                    |
| Name                                                                                                    | ID Primary Labor Expec D<br>Account                                                                                                    | Days Pay Rule Last Day Worked                                                                                                    |
| doe, john                                                                                                    | 123456 999/998/0/0/0/0 5.0                                                                                                    | Standard                                                                                                    |
| ÜKG                                                                                                    | 2                                                                                                    | Sign Out P                                                                                                    |
|                                                                                                    |                                                                                                    |                                                                                                    |
| ★ Manage My Department Schedules Q   X                                                                                                    | +                                                                                                    |                                                                                                    |
| <ul> <li>★ Manage My Department</li> <li>Schedules</li> <li>C  X</li> </ul>                                                                                                    | + Loaded: 10:58AM 10/01/2023                                                                                                    | • 10/07/2023      •      •      •      •      •      •      •      •      •      •      •      •      •      •      •      •      •      •      •      •      •      •      •      •      •      •      •      •      •      •      •      •      •      •      •      •      •      •      •      •      •      •      •      •      •      •      •      •      •      •      •      •      •      •      •      •      •      •      •      •      •      •      •      •      •      •      •      •      •      •      •      •      •      •      •      •      •      •      •      •      •      •      •      •      •      •      •      •      •      •      •      •      •      •      •      •      •      •      •      •      •      •      •      •      •      •      •      •      •      •      •      •      •      •      •      •      •      •      •      •      •      •      •      •      •      •      •      •      •      •      •      •      •      •      •      •      •      •      •      •      •      •      •      •      •      •      •      •      •      •      •      •      •      •      •      •      •      •      •      •      •      •      •      •      •      •      •      •      •      •      •      •      •      •      •      •      •      •      •      •      •      •      •      •      •      •      •      •      •      •      •      •      •      •      •      •      •      •      •      •      •      •      •      •      •      •      •      •      •      •      •      •      •      •      •      •      •      •      •      •      •      •      •      •      •      •      •      •      •      •      •      •      •      •      •      •      •      •      •      •      •      •      •      •      •      •      •      •      •      •      •      •      •      •      •      •      •      •      •      •      •      •      •      •      •      •      •      •      •      •      •      •      •      •      •      •      •      •      •      •      •      •      •      •      •      •      •      •      • |
| ★ Manage My Department     Schedules     Q   X       Schedules     III + -     O -     III +       Ouck<br>Actions     View     Column<br>Selection     Visibility<br>Filter     Select all                                                                                                    | + Loaded: 10:58AM 10/01/2023                                                                                                    | 10/07/2023     Image: 1 Employee(s) Selected     Edit     Edit     Efresh     View     Share     Save     Go To                                                                                                    |
| ★ Manage My Department     Schedules       Schedules       Ø       Ø | +<br>Loaded: 10:58AM 10/01/2023<br>Gantt View Sorting<br>10/01 - 10/0                                                                                                    | 3 • 10/07/2023 • II Employee(s) Selected • Edit<br>Refresh View Share Save Go To<br>Comments<br>7                                                                                                    |
| ★ Manage My Department     Schedules     Q   X       Schedules     Q   X       Øglick<br>Actions     Øglick<br>View     Øglick<br>Column<br>Selection     Øglick<br>Visibility<br>Filter     Øglick<br>Select all       By Employee<br>Name ←     4                                                                                                    | +<br>Loaded: 10:58AM 10/01/2023<br>Gant View Sorting<br>10/01 - 10/0<br>Thu 10/05 Fri 10                                                                                                    | 3-10/07/2023  Temployee(s) Selected  Edit  Edit  Edit  Edit  Edit  View Commenta  Share Save Go To  To  Sat 10/07  Sat 10/07                                                                                                    |

Example of a time card with a schedule assigned:

| *   | Mana                     | ge My Department   | Timecards                     | 0 X +                                     |                  |              |               |           |                |        |          |              |
|-----|--------------------------|--------------------|-------------------------------|-------------------------------------------|------------------|--------------|---------------|-----------|----------------|--------|----------|--------------|
| Tim | ecard                    | s                  | -                             |                                           |                  |              |               |           |                |        |          |              |
| l   |                          | _ <b>v</b> 1 o     | f1 🕨                          |                                           | Excuse<br>Absend | ed<br>ce     | Sh            | nor<br>st | t/Long<br>hift |        | Loade    | d: 1:04 PM 3 |
|     | <b>Q</b> uick<br>Actions | View Appro<br>Time | • CJ •<br>rve Sign Off<br>ard | Historical Accruals<br>Correction Actions |                  | Unex<br>Abse | cused<br>ence |           |                | Missed | Punch    |              |
|     |                          | Date               | Schedule                      | Pay Code                                  | Amount           | In           | Transfer      |           | Out            | In     | Transfer | Out          |
| +   | ×                        | Mon 4/10           |                               | Holiday Annu                              | 0.0              |              |               |           |                |        |          |              |
| +   | ×                        | Mon 4/10           | 7:00AM-3:00                   |                                           |                  |              |               |           |                | +      |          |              |
| ÷   | ×                        | Tue 4/11           | 7:00AM-3:00                   |                                           |                  | 6:57AM       |               | ŧ         | 6:58AM         |        |          | 12:04PM      |
| ÷   | ×                        | Tue 4/11           |                               |                                           |                  | 12:34PM      |               | i         | 3:08PM         |        |          |              |
| ÷   | ×                        | Wed 4/12           | 7:00AM-3:00                   |                                           |                  |              |               |           |                |        |          |              |

# **Exception Reports & Genies**

- 1. Run weekly.
- 2. Under Manage My Department tab under Genies, click on the Quickfind drop down box and select "Pay Period Close".

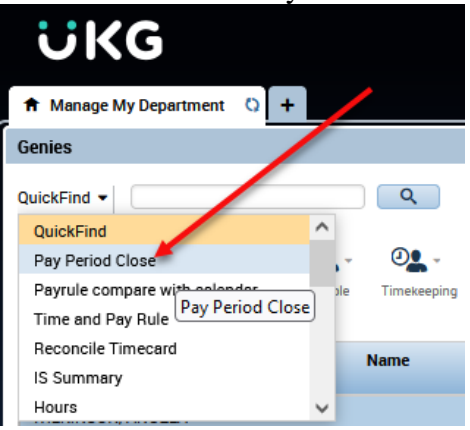

3. Enter appropriate time period by clicking on the calendar icon on the right side of the screen. Choose a start and end date and click Apply.

|   | Ük           | ٢G         |        |          |                     |                |              | 22    |          | _ Q         |           |
|---|--------------|------------|--------|----------|---------------------|----------------|--------------|-------|----------|-------------|-----------|
| ĺ | 🕈 Manage     | My Departm | ent 🗘  | +        |                     |                |              |       |          |             |           |
| ſ | Genies       |            |        |          |                     |                |              | 6     |          |             | •         |
|   | Pay Period C | lose 🔻     |        |          |                     | Loaded 11:47AM | Today        | • •   | A Home   |             | ▼ Edit    |
|   |              | iii+-      | Y      | <u>.</u> | <b>2</b>            |                | Select Dates |       |          | 0 6         | . E       |
|   | Select All   | Column     | Filter | People   | Timekeeping         | Start Date:    |              |       |          | Refresh Sha | are Go To |
|   | hows         | Selection  |        |          |                     | End Date:      |              |       |          |             |           |
|   | Na           | me         | Pers   | Depart   | Manager<br>Approval | 5              | Cancel       | Apply | Calendar | Pay Rule    | Last Day  |
|   |              |            |        |          |                     |                |              |       | 2624     | Hourly 261  |           |

# Identify Missed Punches (!Missed Punches)

This query is used to identify employees assigned to your department who have missed punches on their timecard. Employee must complete and turn in Missed Punch Form to department Kronos manager to correct punch.

Click on the drop down menu to the right of the calendar icon and select !Missed Punches. Employees with missed punches within the specified time frame will display.

|                          |               |                                                       | _    |        | ÷,         |
|--------------------------|---------------|-------------------------------------------------------|------|--------|------------|
| Loaded 11:49AM 9/10/2023 | - 10/06/2023, | All Home Hyperfinds (183)                             | -    | Edit   |            |
|                          |               | Ad Hoc<br>:Leave:<br>!Long shift                      | ^    | Go To  | <b>1</b> - |
| Pay Rule                 | Last Day 1    | Missed Punches<br>Short Shift<br>Short Shift Pay Code | hes: | e Date |            |
| 182 Day                  |               | !Stipends!                                            | ~    | /05    |            |
| Hourly 261 30e           |               |                                                       |      | /29    |            |

# **Identify Absences**

Click on the drop down menu to the right of the calendar icon and select !Unexcused Absences/ excludes PT. Employees with unexcused absences within the specified time frame will display.

# **Exception Queries:**

- 1. Under Manage My Department -> Genies, select Pay Period Close.
- 2. Enter appropriate time period
- 3. Select the following queries to determine if errors on the timecard need to be corrected.
  - > \$179 no Budget Code

This report is used to identify supplemental pay transfers. All supplemental pay transfers require a budget code. See page 20 for further instructions.

- SAccount Code no 179 This report is used to identify errors when a budget code has been entered but no 179 transfer has occurred.
- \$\$Holiday only

Identifies holidays entered with no hours worked

> \$\$Non-Holiday w/Holiday

Identifies holiday entered on scheduled non-holiday

> !Long shift

Identifies a long shift, which should be reviewed carefully if a manual punch has been entered.

# > !Short shift

Identifies a short shift, which may indicate a <sup>1</sup>/<sub>2</sub> day absence may be needed.

# **Other Helpful Genies**

# **Reconcile Timecard**

This genie will identify missed punches, early in, early out and other time card discrepancies. It will also identify unexcused absences for employees with no time entered on a scheduled day.

|    | Ük                 | (G                  |              |   |                |              |             |            |          |                   |
|----|--------------------|---------------------|--------------|---|----------------|--------------|-------------|------------|----------|-------------------|
| 1  | Manage             | My Departme         | nt Q         | + |                |              |             |            |          |                   |
| G  | enies              |                     |              | _ |                |              |             |            |          |                   |
| Re | econcile Ti        | mecard 🗸 🗲          |              |   |                |              |             |            |          |                   |
|    | =                  | iii+-               | $\mathbf{V}$ |   | <b>&amp;</b> - | <b>0</b> 2 - | -           | <b>v</b> . |          | ?                 |
|    | Select All<br>Rows | Column<br>Selection | Filter       |   | People         | Timekeepi    | ng Accruais | Approval   | Schedule | Absence           |
|    |                    | Perso               | on Nam       | e |                |              | Perso       | on ID      | Dept     | Absence Unexcused |

# Payrule Compare with Calendar

This genie will display all employees assigned to your department with their corresponding calendar and Pay rule. Review for accuracy. Refer to *Payrule Assignment Reference Sheet* for help in determining correct payrule for your particular department. **Contact Payroll if a Pay rule change is necessary.** 

| ÜKO                         | 5                |     |        |             |          |                         |          |         |
|-----------------------------|------------------|-----|--------|-------------|----------|-------------------------|----------|---------|
| 🔒 Manage My D               | epartment        | Q + |        |             |          |                         |          |         |
| Genies                      |                  |     |        |             |          |                         |          |         |
| Payrule compare v           | with calenda     | r 🔶 |        |             |          |                         |          |         |
| ≡* II                       | <b>+</b> - γ     | 7   | - 2    | <b>e</b> -  |          | <ul> <li>✓ -</li> </ul> |          | ?       |
| Select All Col<br>Rows Sele | umn Fil<br>ction | ter | People | Timekeeping | Accruals | Approval                | Schedule | Absence |
| Person ID                   |                  |     | Person | Name        |          | St                      | atus     | Dept    |

# **Entering Employee Absences**

On Friday afternoon of each week, Payroll will run an interface which will bring absences that are in Aesop into Kronos.

In the event an absence is put in Aesop after this interface has occurred, the absence will need to be manually entered into Kronos. The type of absence will be entered in the "Paycode" field and the hours will be entered in the "Amount" field.

| <b>#</b> N | Manag            | e My Department           | Timecards     | OIX +                     |                     |        |
|------------|------------------|---------------------------|---------------|---------------------------|---------------------|--------|
| Time       | cards            |                           |               |                           |                     |        |
|            |                  | • • 1                     | of 1 🕨        |                           |                     |        |
| Q          | <b>F</b><br>uick | O - ↓<br>View App<br>Time | rove Sign Off | Historical<br>Correction  | Accruels<br>Actions |        |
|            |                  | Date                      | Schedule      | Pay Co                    | ode                 | Amount |
| +          | ×                | Tue 2/28                  |               |                           |                     |        |
| +          | ×                | Wed 3/01                  | 6:30AM-3:00   |                           |                     | /      |
| +          | ×                | Thu 3/02                  | 6:30AM-3:00   |                           | 1                   |        |
| +          | ×                | Fri 3/03                  | 6:30AM-3:00   | Please Cho                | oose: 🗲             |        |
| +          | $[\times]$       | Sat 3/04                  |               | Search                    |                     |        |
| +          |                  | Sun 3/05                  |               | Pers-State<br>Pers-Local  |                     |        |
| +          | ×                | Mon 3/06                  | 6:30AM-3:00   | Sick Local<br>Sick State  |                     |        |
| +          | ×                | Tue 3/07                  | 6:30AM-3:00   | Current Of<br>Prior Off D | f Duty<br>uty       |        |
| +          | ×                | Tue 3/07                  |               | •                         | ***                 |        |

First select the type of absence from the drop down list.

Enter hours in the amount field.

Absences must be entered only in **whole** or **half day** increments. 7.5 hour employee example: 1 day entered as 7.5,  $\frac{1}{2}$  day entered as 3.75

| + 1  | Mana           | ge My Departm | ent            | Timecards          | O X                      | +                   |        |    |
|------|----------------|---------------|----------------|--------------------|--------------------------|---------------------|--------|----|
| Time | ecard          | s             |                |                    |                          |                     |        |    |
|      |                |               | < 1 o          | f1 🕨 🔤             |                          |                     |        | 1  |
|      | 5              | 0.            | ~              | - cj -             | <b>a</b>                 |                     |        | /  |
| Ad   | uick)<br>tions | View          | Appro<br>Timec | ve Sign Off<br>ard | Historical<br>Correction | Accruals<br>Actions |        |    |
|      |                | Date          |                | Schedule           | Pay                      | Code                | Amount | In |
| +    | ×              | Thu 3/02      | •              | 7:00AM-3:00        | Pers-S                   | tate                | 3.75   |    |

When entering absences if warning occurs, review leave balance under Accruals to determine if leave type change is necessary.

| 🕇 Mana           | ge My Departm   | ent Time                  | ecards Q)                    | (+         |        |          |
|------------------|-----------------|---------------------------|------------------------------|------------|--------|----------|
| Timecard         | s               |                           |                              |            |        |          |
|                  |                 | 1 of 1 ▶                  |                              |            |        |          |
| _                |                 |                           |                              |            |        |          |
| 5                | •               | <ul> <li>✓ - 0</li> </ul> | j- ⊜ <sub>@</sub>            | · E        |        |          |
| Quick<br>Actions | View            | Approve Si<br>Timecard    | ign Off Historic<br>Correcti | on Actions |        |          |
|                  | Date            | Schedule                  | Pay Code                     | Amount     | In     | Transfer |
| + ×              | Thu 10/         |                           |                              |            |        |          |
| + ×              | Fri 10/06       |                           | Nonwor                       | 0.0        |        |          |
| + ×              | Fri 10/06       | 5:30AM                    |                              |            |        |          |
| + ×              | Fri 10/06       | 10:00A                    |                              |            |        |          |
| + ×              | Fri 10/06       | 1:30PM                    |                              |            |        |          |
| + ×              | Sat 10/         |                           |                              |            |        |          |
|                  |                 |                           |                              |            |        |          |
|                  |                 |                           |                              |            |        |          |
|                  |                 | 1                         |                              |            |        |          |
|                  |                 | /                         |                              |            |        |          |
|                  |                 |                           |                              |            |        | -        |
| Totals           | Accruals        | Audits His                | stancal Correctio            | ons        |        |          |
|                  |                 | /                         |                              |            |        |          |
|                  | Accrual Cod     | e                         | Accrual Availabl             | e Balance  | Accrua | l Units  |
| Con              | np Time Availab | le                        |                              | 0.0        |        | Hour     |
| Don              | ated Days       |                           |                              | 0.0        |        | Hour     |
| Exte             | ended Sick      |                           |                              | 0.0        |        | Hour     |

Days that were not worked by percentage employees should have a Zero Work Day added. This does NOT add hours or show in any time calculation. It is intended to remove the unexcused absence and allow time to calculate correctly. If a day includes hours or pay code a Zero Work Day is not required.

|         | 5             | •         | <b>v</b> -          | a <b>l</b> - | ₽₽-                      | -       |    |
|---------|---------------|-----------|---------------------|--------------|--------------------------|---------|----|
| Q<br>Ac | uick<br>tions | View      | Approve<br>Timecard | Sign Off     | Historical<br>Correction | Actions | /  |
|         |               | Date      | Schedule            | Pay          | Code                     | Amount  | In |
| +       | ×             | Thu 10/   |                     | Please       | • <b>•</b>               |         |    |
| +       | ×             | Fri 10/06 |                     | Search       | 1                        |         |    |
| +       | ×             | Fri 10/06 | 5:30AM              | Zero V       | Vork Day                 | ence    |    |
| +       | ×             | Fri 10/06 | 10:00A              | FMLA         | Local Abs<br>Sick Loca   | ence    |    |
| +       | ×             | Fri 10/06 | 1:30PM              | FMLA<br>FMLA | Sick State<br>Vacation   |         | -  |
| +       | ×             | Sat 10/   |                     |              | Cur Off Di               | itv     |    |

v

The amount of a zero workday should be 1.0.

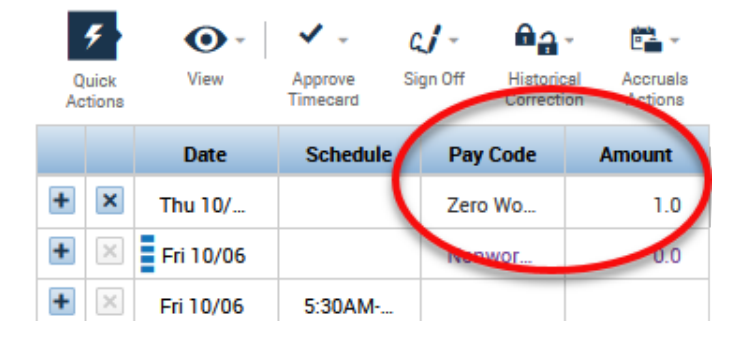

# Extra Duty/Supplemental Duty Pay

<u>Updating budget code on Supplemental Duty entered at the clock/timestamp:</u> If an employee transfers time to supplemental duty, the transfer will appear on the time card with no budget code. To transfer this shift to a different budget code, click inside the Transfer column between the clock in and out and select Search.

| Date     | Schedule    | Pay Code | Amount | In     | Transfer | Out                            |
|----------|-------------|----------|--------|--------|----------|--------------------------------|
| Tue 2/28 |             |          |        |        |          |                                |
| Wed 3/01 | 7:00AM-3:00 |          |        | 9:53AM | -        | 9:04PM                         |
| Thu 3/02 | 7:00AM-3:00 |          |        | 9:45AM |          | ///;Supp Duty<br>///;Supp Duty |
| Fri 3/03 | 7:00AM-3:00 |          | _      | 9:54AM | Search   | 9:45PM                         |

Under the Labor Account tab, only complete the Supplemental box and the Budget code box.

| Transfer                                  |      |                |              |
|-------------------------------------------|------|----------------|--------------|
| Name<br>Job<br>Labor Account<br>Work Rule |      |                |              |
| Job Transfer   Labor Account   Work       | Rule |                |              |
| Add Labor Account                         |      |                | Clear A      |
| Department:                               | ٠    | TRS Position _ | *            |
| Job Code:                                 | -    | Reserved 2:    | *            |
| Supplemental                              |      | Reserved 3:    | *            |
| Budget Code:                              |      |                |              |
|                                           |      |                |              |
|                                           |      | ONLY TH        | ESE          |
|                                           |      | FIELDS to      | be           |
|                                           |      | complet        | od a         |
|                                           |      | complet        | eu           |
|                                           |      |                | Cancel Apply |

# Choose 179, 179 to pay the employee their regular rate.

### Transfer

| 1             | Name<br>Job<br>Jabor Accou<br>Nork Rule | int            |        |              |              |
|---------------|-----------------------------------------|----------------|--------|--------------|--------------|
| lob Transfer  | abor Accourt                            | t Work Rule    |        |              |              |
| Add Labor Acc | ount                                    |                |        |              | Clear A      |
| Department:   | [                                       |                | -      | TRS Position | *            |
| Job Code:     |                                         |                | -      | Reserved 2:  | -            |
| Supplemental  |                                         |                | -      | Reserved 3:  | *            |
| Budget Code:  | Smar                                    | t search       |        |              |              |
|               | -                                       |                | ^      |              |              |
|               | 179                                     | Default        |        |              |              |
|               | 181                                     | Athletics      | -      |              |              |
|               | 800                                     | Stipend        |        |              |              |
|               | 854                                     | Transportatio  | n Pay  |              |              |
|               | 855                                     | Secondary Jo   | b 14.0 |              |              |
|               | 859                                     | Class C Driver | 15.26  |              |              |
|               | <                                       |                | >      |              | Cancel Apply |

# Select budget code.

#### Transfer

| Ni<br>Jo<br>La<br>W | ame bb<br>bbor Account /<br>ork Rule | /179////  |               |          |              |
|---------------------|--------------------------------------|-----------|---------------|----------|--------------|
| ob Transfer Lat     | oor Account Work Ru                  | le        |               |          |              |
| Add Labor Accou     | unt                                  |           |               |          | Clear Al     |
| Department:         |                                      | *         | TRS Position  |          | •            |
| Job Code:           |                                      | -         | Reserved 2:   |          | *            |
| Supplemental        | 179 - 179                            | -         | X Reserved 3: |          | *            |
| Budget Code:        |                                      |           |               |          |              |
|                     | Smart search                         |           |               |          |              |
|                     |                                      |           | ^             |          |              |
|                     | 0                                    | Default   | -             |          |              |
|                     | 1613110099911000                     | 161x11009 | 999110        |          | _            |
|                     | 161313RT87411000                     | 161x13RT  | 87411(        |          |              |
|                     | 1813360001691000                     | 18123600  | 016910        |          |              |
|                     | 1813360099991000                     | 181x36009 | 999910        |          |              |
|                     | 181336AF871910C0                     | 181x36AF  | 87191(        | (        | Cancel Apply |
|                     | 181336J000391000                     | 181x36j00 | 03910 🗸       |          |              |
|                     | <                                    |           | >             | Pay Code |              |

-

×

Under the Work Rule tab, choose Supp Duty from the Work Rule drop down menu. Then click Apply.

Transfer

|       |   | Name<br>Job<br>Labor Account<br>Work Rule |             |  |
|-------|---|-------------------------------------------|-------------|--|
|       | e | Labor Account                             | ob Transfer |  |
| Clear |   | ule                                       | Add Work R  |  |
|       |   |                                           | Search List |  |
|       |   | Standard 37.5 No Meal Deduct              |             |  |
|       |   | 7.5 Police                                | Standard 3  |  |
|       |   | 0 1 hr Meal deduct                        | Standard 4  |  |
|       |   | 0 30e                                     | Standard 4  |  |
|       |   | 0 30Min Meal deduct                       | Standard 4  |  |
|       |   | 0 60e                                     | Standard 4  |  |
|       |   | 0 No Meal deduct                          | Standard 4  |  |
|       |   |                                           | Stipend     |  |
|       |   | -                                         | Supp Duty   |  |
|       |   |                                           | Cupp Durn   |  |

Lastly, do not forget to click the Save icon from the employee's timecard screen to save the changes.

|   |        |                   | 13  |    | Loaded: 12:34 PM | Today |              | 1 Employee(           | s) Selected 📃 💌 |
|---|--------|-------------------|-----|----|------------------|-------|--------------|-----------------------|-----------------|
|   |        |                   |     |    |                  |       | Print Refree | h Celculate<br>Totala | Save Go To      |
|   | in     | Transfer          | Out | In | Transfer         | Out   | Shift        | Daily                 | Period          |
| _ | 8:00AM | 000////,Supp Duty |     |    |                  |       | /            |                       |                 |

# Retirees

If your campus has been provided a list of retirees, review the following process.

Full-time and Part-time retirees are required to use Kronos for the following:

- Hours
  - Full-Time Exempt time only, not pay
  - Part-Time Exempt time and pay
  - Non-Exempt time and pay
- Extra Duty Stipends
  - Exempt and Non-Exempt time only, not pay
- Extra Duty Supplemental Pay at an Hourly Rate
  - Exempt and Non-Exempt Time and Pay
  - Flat Rates are not allowed

Retirees may be identified by running the pay period close genie and Grp is **RT**.

| Exp Daily Hours | Calendar | Pay Rule           | Grp |
|-----------------|----------|--------------------|-----|
| 7.5             |          | Exempt-Retiree     | RT  |
| 7.0             | 2260     | Part Time - Exempt | RT  |

Exempt retirees may be identified by running the pay period close genie and Pay Rule is **Exempt-Retiree.** 

| Exp Daily Hours | Calendar | Pay Rule           | Grp |
|-----------------|----------|--------------------|-----|
| 7.5             |          | Exempt-Retiree     | RT  |
| 7.0             | 2260     | Part Time - Exempt | RT  |

# <u>Stipends</u>

Retirees with an Extra Duty Stipend(i.e. Athletics, Fine Arts) are required to record time worked for their stipend in Kronos for reporting.

# Reviewing Stipends

Stipends transfers may be review by selecting the **!Stipends!** hyperfind from any genie.

| Show | !Stipends! | • |  |
|------|------------|---|--|
|------|------------|---|--|

Stipend Transfers on the timecard should be entered with Supplemental Duty: **800** and work rule: **Stipend**.

| In     | Transfer             | Out    |
|--------|----------------------|--------|
|        | <b>•</b>             |        |
| 6:30PM | ;//800////;Stipend 👻 | 8:30PM |

# Manually entering a Stipend transfer:

In the transfer column, between the "in" and "out" punch that represents the stipend, select "search".

| Reports <b>*</b> | ;//860////;Supp Duty |       |        |
|------------------|----------------------|-------|--------|
| In               | ;//800////;Stipend   |       | Out    |
|                  | ;//863////;Supp Duty |       |        |
| 6:30PM           | ;//862////;Supp Duty |       | 8:30PM |
|                  | ,                    |       |        |
|                  | Search               | Alt-S |        |

Select Supplemental Duty: 800 Stipend and Work Rule: Stipend and click ok.

# Transfer

| N<br>Ju<br>Li<br>W | ame<br>ob<br>abor Accou<br>/ork Rule | doe, john<br>nt        |              |        |           |
|--------------------|--------------------------------------|------------------------|--------------|--------|-----------|
| Job Transfer La    | bor Accoun                           | t Work Rule            |              |        |           |
| Add Labor Acco     | unt                                  |                        |              |        | Clear All |
| Department:        |                                      | -                      | TRS Position |        | •         |
| Job Code:          |                                      | •                      | Reserved 2:  |        | -         |
| Supplemental       |                                      | -                      | Reserved 3:  |        | -         |
| Budget Code:       | Smart                                | t search               |              |        |           |
|                    | •                                    | - ^                    |              |        |           |
|                    | 0                                    | Default                |              |        |           |
|                    | 179                                  | 179                    |              |        |           |
|                    | 181                                  | Athletics              |              |        |           |
|                    | 800                                  | Stipend                |              |        |           |
|                    | 854                                  | Transportation Pay     |              |        |           |
|                    | 855                                  | Secondary Job 14.(     |              |        |           |
|                    | 859                                  | Class C Driver 15.2f 🧹 |              |        |           |
|                    | <                                    | >                      |              | Cancel | Apply     |

#### Transfer

| Name<br>Job<br>Labor Account<br>Work Rule | doe, john |           |
|-------------------------------------------|-----------|-----------|
| b Transfer Labor Account                  | Work Rule |           |
| Add Work Rule                             |           | Clear All |
| Search List                               |           |           |
| Standard 37.5 No Meal Deduct              |           | ^         |
| Standard 37.5 Police                      |           |           |
| Standard 40 1hr Meal deduct               |           |           |
| Standard 40 30e                           |           |           |
| Standard 40 30Min Meal deduc              | t         |           |
| Standard 40 60e                           |           |           |
| Standard 40 No Meal deduct                |           |           |
| Stipend                                   |           |           |
| Supp Duty                                 |           |           |
| Supp Duty Delice                          |           | $\sim$    |

# **Exempt Retiree**

Exempt retirees may be identified by the pay rule **Exempt-Retiree** and the hours be identified as **Ret-Reg** in the Total & Schedule section of the Timecard. Exempt retiree hours and stipends will be tracked for reporting. If an Exempt retiree works extra duty supplemental pay at an hourly rate the hours will be paid through Kronos, see Extra Duty/Supplemental Duty Pay, pg18. Exempt-Retiree will have a 30 minute auto meal deduct.

| т | TOTALS & SCHEDULE ACCRUALS AUDITS |                |  |          |        |     |          |      |  |  |
|---|-----------------------------------|----------------|--|----------|--------|-----|----------|------|--|--|
|   |                                   |                |  |          |        |     |          | Date |  |  |
| Ŀ | All 🔻                             | Exempt Regular |  |          |        |     | Sun 7/17 |      |  |  |
| Þ | A                                 | ccount         |  | Pay Code | Amount | 1   | Mon 7/18 |      |  |  |
| ſ | 999/623/0/0/0/0/0                 |                |  | Ret-Reg  | 8.5    | 1   | Tue 7/19 |      |  |  |
|   | (x)999/623/800/0/0/0/             | )              |  | Stipend  | 2.0    |     | Stipend  |      |  |  |
|   | (x)999/623/862/0/0/0/             | Extra Duty     |  | Regular  | 2.0    |     | INU //21 |      |  |  |
|   | 1                                 |                |  |          |        | : 1 | Fri 7/22 |      |  |  |
|   |                                   |                |  |          |        | 2.4 | C-1 7/00 |      |  |  |

### **Retirees on Employee Transactions and Totals Report**

Included in Timecard Regular Total Exempt – Extra Duty Hours Non-Exempt Retiree – Regular Hours and Extra Duty Hours

### Not included in the Timecard Regular Total, for reference. Exempt – Stipend Non-Exempt – Stipend and Ret-Reg Employee Transactions & Totals

| Time Period:     | 7/17/2016 - 7/23/2016                                                                                            | Executed on: |
|------------------|----------------------------------------------------------------------------------------------------|--------------|
| Query:           | Previously Selected Employee(s)                                                                                  | Printed for: |
| Pay Codes:       | (45):  Pers-State Pers-Local Sick Local Sick State Vacation Current Off Duty Prior Off Duty No Leave AV Admin Le | avel         |
| Actual/Adjusted: | Show hours credited to this period only.                                                                         |              |

Employee ID: 123457 doe, jane Exempt Retiree Totals: Pay Code Hours Money Days Timecard Regular Total 2.00 \$0.00 0.00 Totals: 2.00 \$0.00 0.00 Regular Included in Total 2.00 \$0.00 0.00 Ret-Reg 🗲 Not Included in Total 8.50 \$0.00 0.00 Stipend < 2.00 \$0.00 0.00 Not Included in Total Totals: 12.50 \$0.00 0.00 Employee doe, john Non-Exempt Retiree ID: 123456 Totals: Pay Code Hours Money Days Timecard Regular Total 12.00 \$0.00 0.00 Totals: 12.00 \$0.00 0.00 \$0.00 Regular<del><</del> Included in Total 12.00 0.00 \$0.00 Stipend < 2.00 0.00 Not Included in Total Totals: 14.00 \$0.00 0.00

Data Up to Date:

8/3/2016 9:47 AM 8/03/2016 9:47AM GMT-05:00

iadoe

| Summary 7  | otals:                | Hours | Money  | Days |
|------------|-----------------------|-------|--------|------|
| Regular    |                       | 14.00 | \$0.00 | 0.00 |
| Ret-Reg    | Not Included in Total | 8.50  | \$0.00 | 0.00 |
| Stipend    | Not Included in Total | 4.00  | \$0.00 | 0.00 |
| Timecard F | egular Total          | 14.00 | \$0.00 | 0.00 |

# Reports

### **Time Detail Report**

From Manage My Department, select Pay Period Close.

Select the dates by clicking on the calendar icon on the right.

Highlight (or Select All) employees.

Then click the Go To button on the right side of the screen and select Reports from the drop down menu.

| lies                               |            |                             |                     |                         |                 |                    |                                       |                                   | -                                        |                                                            | -               |                  |                                              |
|------------------------------------|------------|-----------------------------|---------------------|-------------------------|-----------------|--------------------|---------------------------------------|-----------------------------------|------------------------------------------|------------------------------------------------------------|-----------------|------------------|----------------------------------------------|
| Period Close •                     |            |                             |                     |                         |                 |                    | C                                     | Loaded 2:46PI                     | M 2/01/202                               | 13 - 2/12/2023, S                                          | All Home        |                  | • Ec                                         |
|                                    | 7 50 -     | 0.                          | F2 -                | 1.                      |                 | 70 -               |                                       |                                   |                                          |                                                            |                 |                  |                                              |
| ect All Column Fi<br>ows Selection | ter People | Timekeeping                 | Accruais            | Approval                | Schedule        | Absence            |                                       |                                   |                                          | -                                                          |                 |                  | G                                            |
|                                    |            |                             |                     |                         |                 |                    |                                       |                                   |                                          |                                                            |                 |                  |                                              |
| Name                               | Perso      | Depart_                     | Manager             | Signed                  | Missed          | Unexcu_            | Timecard                              | Exp Daily Ho                      | Calendar                                 | Pay Rule                                                   | Last Day Worked | Grp              | Curr Hir.                                    |
| Name                               | Perso      | Depart                      | Manager<br>Approval | Signed<br>Off           | Missed<br>Punch | Unexcu_<br>Absence | Timecard<br>Reg Hou_                  | Exp Daily Ho                      | Calendar                                 | Pay Rule                                                   | Last Day Worked | Grp              | Curr Hir                                     |
| Name                               | Perso      | Depart                      | Manager<br>Approval | Signed<br>Off           | Missed<br>Punch | Unexcu.<br>Absence | Timecard<br>Reg Hou                   | Exp Daily Ho<br>0.0<br>0.0        | Calendar<br>SUDY<br>ST4                  | Pay Rule<br>change me<br>Part Time                         | Last Day Worked | Grp<br>1 1<br>ST | Curr Hir.<br>2020/01.<br>2022/12             |
| Name                               | Perso      | Depart<br>003<br>003        | Manager<br>Approval | Signed<br>Off<br>V      | Missed<br>Punch | Unexcu<br>Absence  | Timecard<br>Reg Hou<br>60.73          | Exp Daily Ho<br>0.0<br>0.0<br>7.5 | Calendar<br>SOUT<br>ST4<br>1834          | Pay Rule<br>criange me<br>Part Time<br>183 Day             | Last Day Worked | Grp<br><br>ST    | Curr Hir<br>2022/12.<br>2022/12.             |
| Name                               | Perso      | Depart<br>003<br>003<br>003 | Manager<br>Approval | Signed<br>Off<br>~<br>~ | Missed<br>Punch | Unexcu<br>Absence  | Timecard<br>Reg Hou<br>60.73<br>60.32 | Exp Daily Ho<br>0.0<br>7.5<br>7.5 | Calendar<br>500-4<br>ST4<br>1834<br>1834 | Pay Rule<br>criunge inc<br>Part Time<br>183 Day<br>183 Day | Last Day Worked | Grp<br><br>ST    | Curr Hir<br>2022/12.<br>2022/12.<br>2022/12. |

The reports tab will display. Under the Select Reports tab, expand the Timecard menu by clicking on the + in front of Timecard in the menu, and scroll down to select Employee Transactions and Totals and then click the Run Report button.

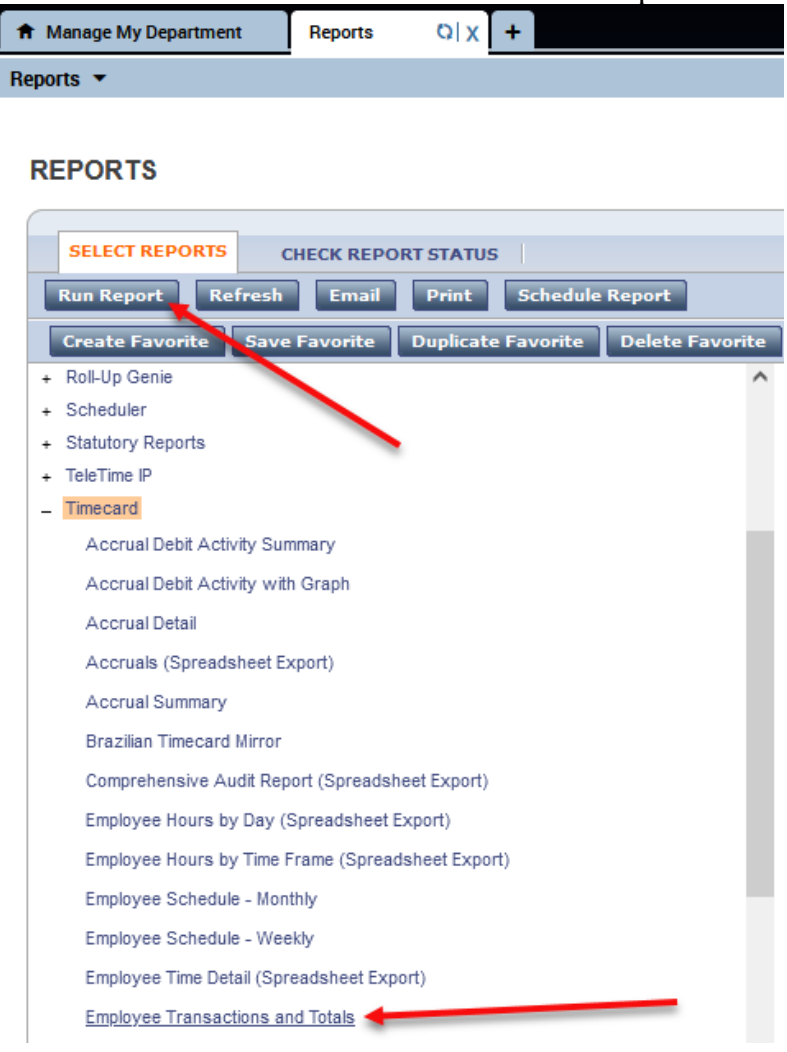

Screen will automatically move to Check Run Status tab. Click Refresh Status to see if report is finished running. Status column will say complete. To view report click on "View Report" (If you have a pop up blocker on your PC you will need to hold the control key down and then click on View Report) Print as you normally would.

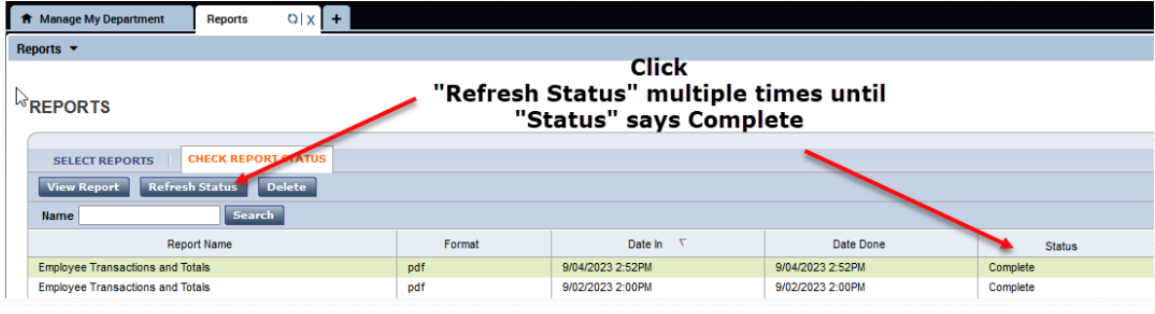

This report should be signed by your department manager and turned in to payroll each pay period.

|                  |                                         |                                                                                                    |                           |                  | Executed on: | 7/28/2017 4:37PM GMT-05:00 |  |  |  |  |  |  |
|------------------|-----------------------------------------|----------------------------------------------------------------------------------------------------|---------------------------|------------------|--------------|----------------------------|--|--|--|--|--|--|
| Time Period:     | 7/09/2017 - 7/29/2017                   |                                                                                                    |                           |                  | Drinted for  |                            |  |  |  |  |  |  |
| Query:           | Previously Selected Employee(s)         | r revolus y selected cmptoyee(s) (45): Box Statute Cashida (Statute) Statute CM Dub/Price Of Dub/Price Alf Advis Lature Alf Advis Lature |                           |                  |              |                            |  |  |  |  |  |  |
| Pay Codes:       | (48):  Pers-State Pers-Local Sick Loca  | Sick State/Vacation/Curren                                                                                                    | t Off Duty/Prior Off Duty | /No Leave AV)Adm | in Leave     |                            |  |  |  |  |  |  |
| Actual/Adjusted: | Show hours credited to this period only |                                                                                                    |                           |                  |              |                            |  |  |  |  |  |  |
| Employee:        | STT MUTURETT                            |                                                                                                    | 10 111346                 |                  |              |                            |  |  |  |  |  |  |
|                  | Totals                                  |                                                                                                    | 19.73                     | \$0.00           | 0.00         | \$450.31                   |  |  |  |  |  |  |
|                  | Regular                                 |                                                                                                    | 19.73                     | \$0.00           | 0.00         | \$450.31                   |  |  |  |  |  |  |
|                  | Totals                                  |                                                                                                    | 19.73                     | \$0.00           | 0.00         | \$450.31                   |  |  |  |  |  |  |
|                  |                                         |                                                                                                    |                           |                  |              |                            |  |  |  |  |  |  |
| Summary Totals   | :                                       |                                                                                                    | Hours                     | Money            | Days         | Wages                      |  |  |  |  |  |  |
| Regular          |                                         |                                                                                                    | 92.87                     | \$0.00           | 0.00         | \$1,459.26                 |  |  |  |  |  |  |
| Timecard Regula  | ar Total                                |                                                                                                    | 92.87                     | \$0.00           | 0.00         | \$1,459.26                 |  |  |  |  |  |  |
|                  |                                         | Grand Totals:                                                                                                    | 185.73                    | \$0.00           | 0.00         | \$2,918.52                 |  |  |  |  |  |  |
|                  |                                         |                                                                                                    |                           |                  |              |                            |  |  |  |  |  |  |

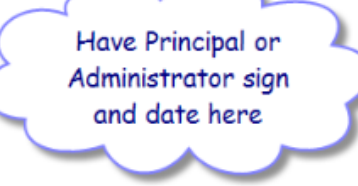

Π

# **Approving and Submitting Time Cards**

Each department will need to develop their own internal process for manager review and approval of each employee's timecard prior to completing the approval step in Kronos. Timecards must be <u>approved weekly</u> (by Tuesday morning). A signed copy of the Employee Transaction & Total Report must be turned in to payroll each pay period by the payroll due date.

You want to make sure that all information is complete and accurate so that your employees are paid correctly.

To approve time cards select the employees you want to approve and update the time period to the previous week, from any Genie, and click on Approvals on the menu and select Approve Timecard. **Time cards will be "locked" by payroll on the Payroll Due Date preventing any further changes from being made**. (The first two small columns on the left next to the date are blank if the time period is locked)

| Genies             |                     |        |        |             |                     |                                             |                        |                     |
|--------------------|---------------------|--------|--------|-------------|---------------------|---------------------------------------------|------------------------|---------------------|
| Pay Period C       | lose 👻              |        |        |             |                     |                                             |                        |                     |
|                    | 111+ -              | V      | 12 -   | 0.          | -                   | × · ·                                       | 72 -                   |                     |
| Select All<br>Rows | Column<br>Selection | Filter | People | Timekeeping | Accruels            | Approval Schedule                           | Absence                |                     |
|                    |                     |        |        |             |                     | Approve Timecard                            |                        |                     |
|                    | Name                |        | Perso  | Depart      | Manager<br>Approval | Remove Timecard Ap<br>Approve Overtime - Gr | proval<br>oup Approval | Timecard<br>Reg Hou |
|                    |                     |        |        | 934         |                     | Sign Off                                    |                        |                     |
| <b>Management</b>  |                     |        |        | 016         |                     | Remove Sign-Off                             |                        |                     |
|                    |                     |        |        | 127         |                     | Enable Edits                                |                        |                     |

Manager approval will be reflected on the Sign-offs & Approvals tab

| т   | TOTALS & SCHEDULE ACCRUALS       |  |     | AUDITS | SIG                   | N-OFFS, REQUESTS & # | APPROVALS |
|-----|----------------------------------|--|-----|--------|-----------------------|----------------------|-----------|
| Ту  | Type of Edit Approvals/Sign-offs |  |     |        |                       | Data Sources 🔿       | Al        |
|     | Date                             |  | Tin | ne     |                       | Туре                 | Account   |
| 6/2 | 8/2015 - 7/04                    |  |     | Time   | card Approval by Mana |                      |           |

Pay period close genie will reflect that time cards have been approved when there is a "1" in the "Manager Approval" column. If you see "1(Partial)" that means the entire date range of the pay period has not been approved. Review the sign-off and approval tab to ensure the proper time period was approved.

| PAY PER                                                                                                    | RIOD CL<br>hed: 3:33PI | .OSE |            | Show                 | ome                 | Edit          | Time Period Las | t Week               | Refresh               |
|----------------------------------------------------------------------------------------------------|------------------------|------|------------|----------------------|---------------------|---------------|-----------------|----------------------|-----------------------|
| Actions   Punch  Actruals  Actruals |                        |      |            |                      |                     |               |                 |                      |                       |
|                                                                                                    | Name                   | 1≜   | Department | Employee<br>Approval | Manager<br>Approval | Signed<br>Off | Missed<br>Punch | Unexcused<br>Absence | Timecard<br>Reg Hours |
| doe, jane                                                                                                    |                        |      | 999        |                      | 1                   |               |                 |                      | 35:00                 |
| doe, sally                                                                                                    |                        |      | 999        | ~                    | 1 🥌                 |               |                 |                      | 40:00                 |
| doe, tommy                                                                                                    |                        |      | 999        |                      | 1                   |               |                 |                      | 39:15                 |

# **Month End**

All part-time hours must be updated by the end of the month.

All extra-duty supplemental pay at an hourly rate hours worked must updated by the end of each month.

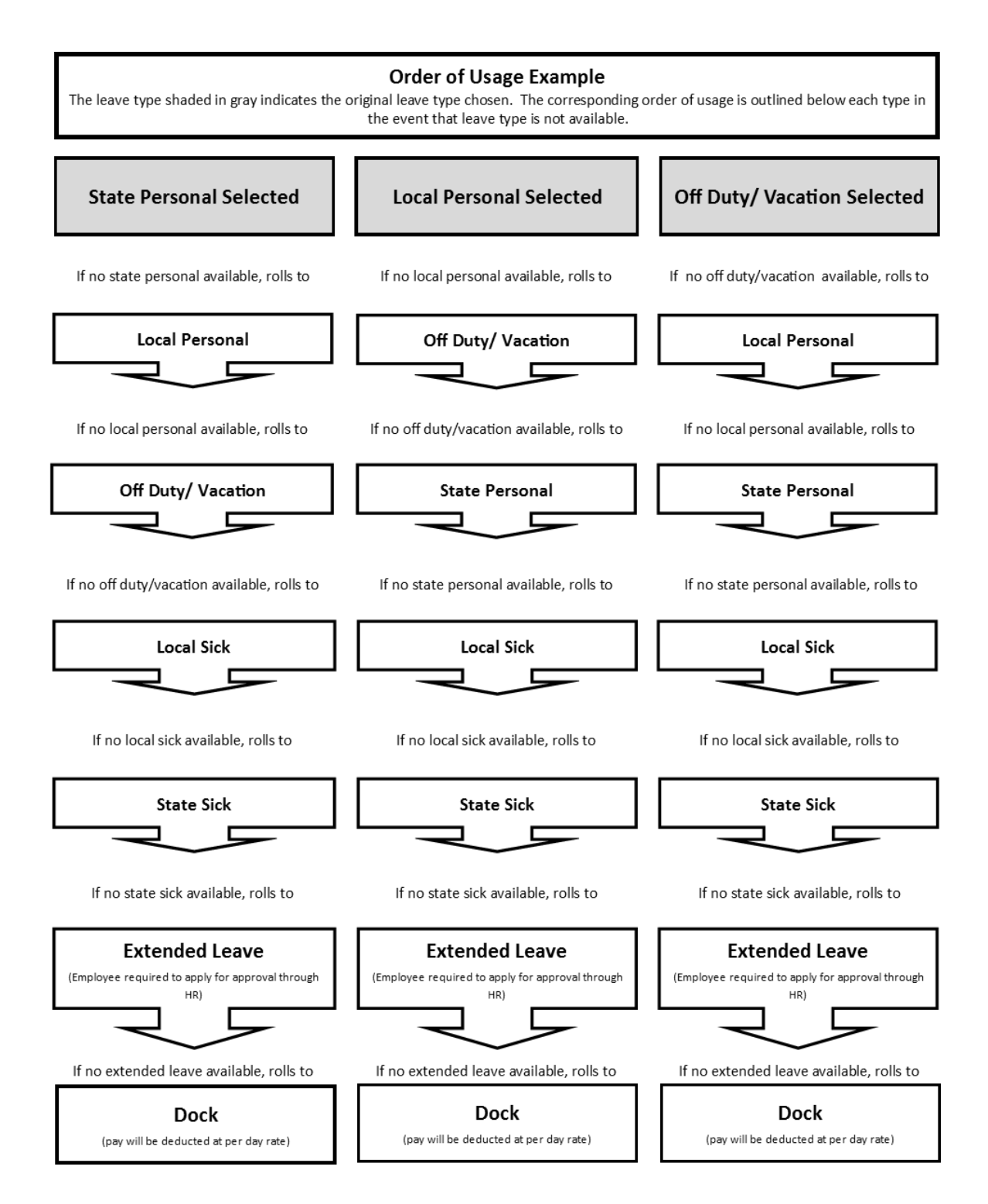

# Calculation

System looks for required hours x required days per week.

- Example
  - Full-time employee with a five day week
    - System looks for 37.5 (7.5 x 5) hours
    - If employee works 38 hours, a +.5 hour adjustment will occur
    - If employee works 37 hours, a -.5 hour adjustment will occur
- Example
  - Full-time employee with a four day week(district scheduled non-work day)
    - System looks for 30 (7.5 x 4 ) hours
    - If employee works 30.5 hours, a +.5 hour adjustment will occur
    - If employee works 29.5 hours, a -.5 hour adjustment will occur

# Paycheck Adjustment Illustration (full work week)

| *TIM<br>Last ( | *TIMECARD     Name & ID     doe, jane     123457       Last Calculated: 3:39PM     Time Period     Last Week         SEVEN     Actions * Punch * Amount * Accruals * Comment * Approvals * Reports * |            |                 |          |         |          |         |            |          |        |  |  |
|----------------|----------------------------------------------------------------------------------------------------|------------|-----------------|----------|---------|----------|---------|------------|----------|--------|--|--|
|                |                                                                                                    | Date       | Pay Code        | Amount   | In      | Transfer | Out     | In         | Transfer | Out    |  |  |
| X              | ±, :                                                                                                    | Sun 6/28   | -               |          |         | -        |         |            | -        |        |  |  |
| X              | <u>+</u> 1                                                                                                    | Mon 6/29   | -               |          | 6:00AM  | •        | 11:00AM | 12:00PM    | •        | 2:45PM |  |  |
| X              | ±, 1                                                                                                    | Tue 6/30   | •               |          | 6:00AM  | •        | 11:00AM | 12:00PM    | •        | 2:45PM |  |  |
|                | <u>ل</u>                                                                                                    | Wed 7/01   | <b>•</b>        |          | 6:00AM  | •        | 11:00AM | 12:00PM    | <b>•</b> | 2:30PM |  |  |
| X              | <b>t</b> , 1                                                                                                    | Thu 7/02   | •               |          | 6:00AM  | •        | 11:00AM | 12:00PM    | •        | 2:30PM |  |  |
| X              | ±, I                                                                                                    | Fri 7/03   | -               |          | 6:00AM  | •        | 11:00AM | 12:00PM    | •        | 2:30PM |  |  |
| X              | ±, :                                                                                                    | Sat 7/04   | •               |          |         | •        |         |            | •        |        |  |  |
|                |                                                                                                    |            |                 |          |         |          |         |            |          |        |  |  |
|                |                                                                                                    |            |                 |          |         |          |         |            |          |        |  |  |
| TO             | ALS                                                                                                    | & SCHEDULE | ACCRUALS AUDITS |          |         |          |         |            |          |        |  |  |
|                |                                                                                                    |            |                 |          | /       | Date     |         | Start Time | End Time |        |  |  |
| All            |                                                                                                    | •          |                 |          |         | Sun 6/28 |         |            |          |        |  |  |
|                |                                                                                                    | Acco       | ount            | Pay Code | Amedint | Mon 6/29 |         | 6:00AM     | 2:45PM   |        |  |  |
| 9              | 999/623/0/0/0/00 Regular 38:00 Tue 6/30 6:00AM 2:45PM                                                                                                    |            |                 |          |         |          |         |            |          |        |  |  |

38.00 Actual Hours Work<u>37.50</u> Standard Hours.50 Adjustment on Check

|   | Рау Туре       | Hours | Earnings | Deduction       | Amount |
|---|----------------|-------|----------|-----------------|--------|
| 1 | 080 - STANDARD |       | 0.00000  | 453.50 MEDICARE |        |
| 1 | 188 - ADJUST   |       | 0.50000  | 5.63 FEDERAL    |        |
| 1 |                |       |          | 002 · TRS RET   |        |
| 1 |                |       |          | 003 · TRS INS   |        |
|   |                |       |          |                 |        |

# Paycheck Adjustment Illustration (work week with district scheduled non-work day)

| TI  | MEC               | ARD           |                  | Na              | ne & ID | doe, jane    | 123457    |     |               |         |        |          |        |
|-----|-------------------|---------------|------------------|-----------------|---------|--------------|-----------|-----|---------------|---------|--------|----------|--------|
| LOa | ided:             | 3:42PM        |                  | Tir             | o Dori  | od Last Week | ,         |     | -             |         |        |          |        |
|     |                   |               |                  |                 | le Pell | ou Last week |           |     | •             |         |        |          |        |
|     | Save              | Actions - P   | unch 🔻 Amount 🔻  | Accruals - Comm | ent 🔻   | Approvals 🔻  | Reports 🔻 |     |               |         |        |          |        |
|     |                   | Date          | Pay Code         | Amount          |         | In           | Transfer  |     | Out           | In      |        | Transfer | Out    |
| X   | 5                 | Sat 6/27      | -                |                 |         |              |           | •   |               |         |        | <b>•</b> |        |
| X   | ) 🛓               | Sun 6/28      | -                |                 |         |              |           | •   |               |         |        | -        |        |
| X   | ) 🛓               | Mon 6/29      | Non-Duty Day 🛛 👻 | 0.0             |         |              |           | •   |               |         |        | -        |        |
| X   | 1 🛓               | Tue 6/30      |                  |                 | 6:00    | MA           |           | •   | 11:00AM       | 12:00PM |        | -        | 2:45PM |
| X   | ) 🛓               | Wed 7/01      | -                |                 | 6:00    | )AM          |           | •   | 11:00AM       | 12:00PM |        | -        | 2:45PM |
| X   | 1                 | Thu 7/02      | -                |                 | 6:00    | )AM          |           | •   | 11:00AM       | 12:00PM |        | +        | 2:30PM |
| X   | ) 🛓               | Fri 7/03      | -                |                 | 6:00    | MA           |           | -   | 11:00AM       | 12:00PM |        | -        | 2:30PM |
| X   | ) 🛓               | Sat 7/04      | -                |                 |         |              |           | •   |               |         |        | +        |        |
| X   | ) 🛓               | Sun 7/05      | •                |                 |         |              |           | -   |               |         |        | •        |        |
|     |                   |               |                  |                 |         |              |           |     |               |         |        |          |        |
|     |                   |               |                  |                 |         |              |           |     |               |         |        |          |        |
| T   | OTAL              | S & SCHEDULE  | ACCRUALS AUDI    | TS              |         |              |           |     |               |         |        |          |        |
|     |                   |               |                  |                 |         |              | Date      |     | Start Time    |         |        | End Time | Pay    |
| 14  | 911               | •             |                  |                 |         | Sun 6/28     |           |     |               |         |        |          |        |
| Þ   |                   | Accou         | nt •             | Pay Code A      | nount   | , Mon 6/29   |           | 6:0 | MA0           |         | 2:45PM |          |        |
| 1   | 999/6             | 623/0/0/0/0/0 |                  | Regular 30      | .5      | Tue 6/30     |           | 6:0 | MA0           |         | 2:45PM |          |        |
|     | SSSID2SIDIDIDIDID |               |                  |                 |         | Wed 7/01 6:0 |           |     | 6:00AM 2:45PM |         |        |          |        |

- 30.50 Actual Hours Work
- 30.00 Standard Hours
  - .50 Adjustment on Check

| Pay Type       | Hours | Earnings | Deduction       | Amount |
|----------------|-------|----------|-----------------|--------|
| 080 - STANDARD |       | 0.00000  | 453.50 MEDICARE |        |
| 188 - ADJUST   |       | 0.50000  | 5.63 FEDERAL    |        |
|                |       |          | 002 - TRS RET   |        |
|                |       |          | 003 - TRS INS   |        |
|                |       |          |                 |        |

# Lunch Break

The District will no longer allow automatic meal breaks in the KRONOS timekeeping system. This change will provide accurate documentation of actual hours worked and will require employees to clock in and out of the KRONOS timekeeping system when they are taking an uninterrupted meal break beginning **July 26, 2015**.

Non-exempt employees are required to "clock-in" and "clock-out" of KRONOS to record their uninterrupted Lunch Breaks.

The only scheduled break during the work day is a lunch break. There are no other scheduled breaks.

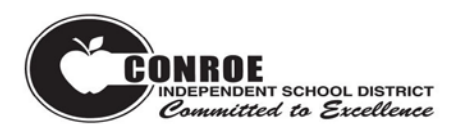

# **Missed Punch/Exception Form**

**Employee Name** 

Campus/Department

Payroll ID# (6 digit)

Pay Period \_\_\_\_\_

| Missed P | unch    |          |                 |       | Check R       | leason          |               |       |             |
|----------|---------|----------|-----------------|-------|---------------|-----------------|---------------|-------|-------------|
| Date     | Time In | Time Out | Forgot<br>Punch | Lunch | Lost<br>Badge | Double<br>Punch | Field<br>Trip | Other | Explanation |
|          |         |          |                 |       |               |                 |               |       |             |
|          |         |          |                 |       |               |                 |               |       |             |
|          |         |          |                 |       |               |                 |               |       |             |
|          |         |          |                 |       |               |                 |               |       |             |

\_\_\_\_\_

# Warning

| Reason | Number | Employee's Signature |
|--------|--------|----------------------|
|        |        |                      |

I authorize the correction to my KRONOS timecard selected above.

**Employee Signature** 

**Principal/Supervisor** 

Adjusted By

Date

Date

Date